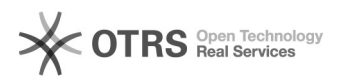

## Limpando Cookie, Cache e Histórico do Firefox

06/05/2024 20:38:46

## Imprimir artigo da FAQ

| Categoria:                                                           | Acesso a internet: navegadores Firefox e<br>Chrome::Firefox | Votos:              | 0                                            |
|----------------------------------------------------------------------|-------------------------------------------------------------|---------------------|----------------------------------------------|
| Estado:                                                              | público (todos)                                             | Resultado:          | 0.00 %                                       |
| Idioma:                                                              | pt_BR                                                       | Última atualização: | Sex 19 Jun 11:11:14 2020 (America/Sao_Paulo) |
|                                                                      |                                                             |                     |                                              |
| Palavras-chave                                                       |                                                             |                     |                                              |
| Cache, cookie                                                        |                                                             |                     |                                              |
|                                                                      |                                                             |                     |                                              |
| Problema (público)                                                   |                                                             |                     |                                              |
| Limpar o Cookie , Cache do Firefox e Histórico do navegador Firefox. |                                                             |                     |                                              |
|                                                                      |                                                             |                     |                                              |
| Solução (público)                                                    |                                                             |                     |                                              |
| 1. Abra o navegador Firefox.                                         |                                                             |                     |                                              |
| 2. Pressione ao mesmo tempo as teclas Ctrl + Shift + Del.            |                                                             |                     |                                              |
| 3. Aparecerá o popup:                                                |                                                             |                     |                                              |
| 4. Escolha o intervalo de tempo a limpar.                            |                                                             |                     |                                              |
| 5. Click na caixa escolhendo "Cookie e Cache".                       |                                                             |                     |                                              |
| 6. Depois clique em Limpar agora.                                    |                                                             |                     |                                              |
| 7. Limpeza realizada.                                                |                                                             |                     |                                              |
|                                                                      |                                                             |                     |                                              |